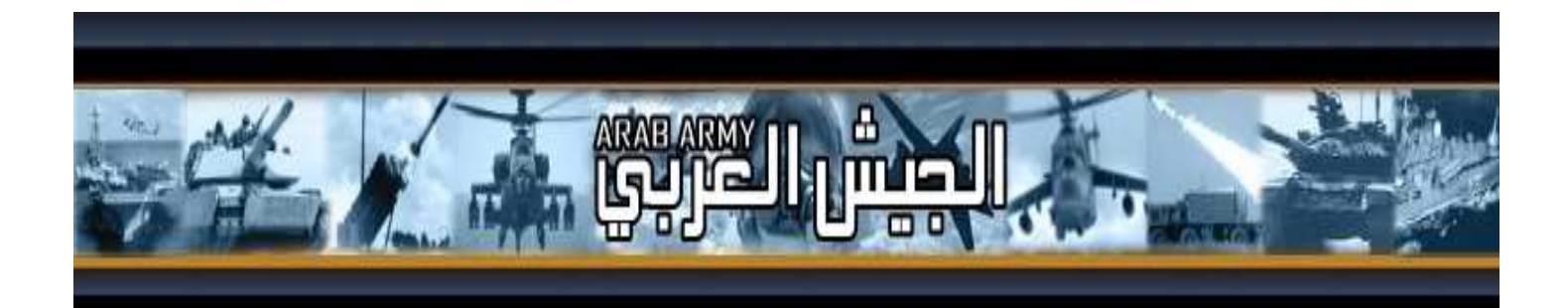

# بسم الله الرحمن الرحيم

تحكم في 40 خاصية من خصائص Internet Explorer

اعداد العضو: TSH1 منتدى الجيش العربي http://www.arab-army.com

#### مقدمة:

الهدف من هذا الكتاب هو توجيه القارئ إلى طرق السيطرة على بعض خصائص المتصفح Internet Explorer

لحصر نشاطات من يستعملون جهازك (أبناءك، أو عمال مؤسستك الذين يخضعون لرقابتك، أو زبائنك في مقهى انترنت..)

فمثلا أنت لا تريد تغيير صفحت البدا في Internet Explorer وجاء احد من أبناءك وغيرها رغم أن هذا يغضبك كثيرا، أو طلب منك مديرك منع العمال من حفظ صفحات على أقراصهم الصلبة أو ....

تابع معنا

| ز أو مفاتيح <b>ف</b> ي | اء مفتاح | في إنشا | يلد Ir | nterno | et Ex | plore | ى r | فصائم | على لا | يطرة   | السب  | ليع | ، تسته | لکي  |
|------------------------|----------|---------|--------|--------|-------|-------|-----|-------|--------|--------|-------|-----|--------|------|
|                        |          |         |        |        |       |       |     |       | ريقة   | بك الط | و الب | ري  | جيستر  | الري |
|                        |          | ti -    | 1      |        |       | t     | > 1 |       |        | 1 f    |       | ti  |        | 1    |

| يل Exécuter كما في الصور | ي démarrer ثم تشغر | 1 – اذهب إلى ابدأ أو |
|--------------------------|--------------------|----------------------|
|--------------------------|--------------------|----------------------|

| ٹم<br>Exécuter                                                                                     |                    |
|----------------------------------------------------------------------------------------------------|--------------------|
| Fxécuter                                                                                           |                    |
|                                                                                                    | ? 🗙                |
| Entrez le nom d'un programme, dossier, documen<br>ressource Internet, et Windows l'ouvrira pour vo | it ou d'une<br>us. |
| تب هنا regedit<br>OK Annuler Parc                                                                  | Surir              |

بعدها ستظهر لك الشاشة التالية

| 🎒 Éditeur du Registre                                                                        |                                    |                            | 🔳 🗗 🔀                                                                       |
|----------------------------------------------------------------------------------------------|------------------------------------|----------------------------|-----------------------------------------------------------------------------|
| Fichier Edition Affichage Favoris ?                                                          |                                    |                            |                                                                             |
| 🖃 💭 Poste de travail                                                                         | Nom                                | Туре                       | Données                                                                     |
|                                                                                              | (par défaut)                       | REG_SZ                     | (valeur non définie)                                                        |
|                                                                                              |                                    |                            |                                                                             |
|                                                                                              |                                    |                            |                                                                             |
|                                                                                              |                                    |                            |                                                                             |
| 1                                                                                            |                                    |                            |                                                                             |
|                                                                                              |                                    |                            |                                                                             |
|                                                                                              |                                    |                            |                                                                             |
| Poste de travail\HKEY_LOCAL_MACHINE                                                          |                                    |                            |                                                                             |
| م SOFTWARE ثم Policies<br>Nouveau ثم Clé وسمیه                                               | HKEY_LOC4 ٹ<br>Micros واختر        | AL_MACHINE<br>ذہبس علی oft | 2− الآن من القائمة [ اضغط على <u>=</u><br>ثم Microsoft وبعدها اضغط بالزر ال |
|                                                                                              |                                    | لصورة                      | بالاسم Internet Explorer كما في ا                                           |
| Policies 1<br>Policies 1<br>Microsoft<br>Confe<br>Policies 1<br>Microsoft<br>System<br>Windo | Réduire<br>Nouveau 2<br>Rechercher | Clé<br>Vale                | <b>3</b>                                                                    |

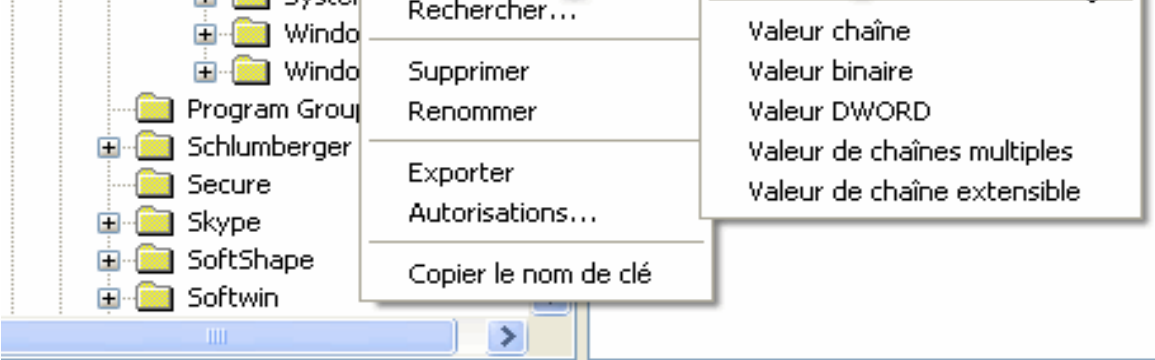

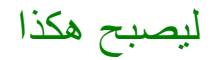

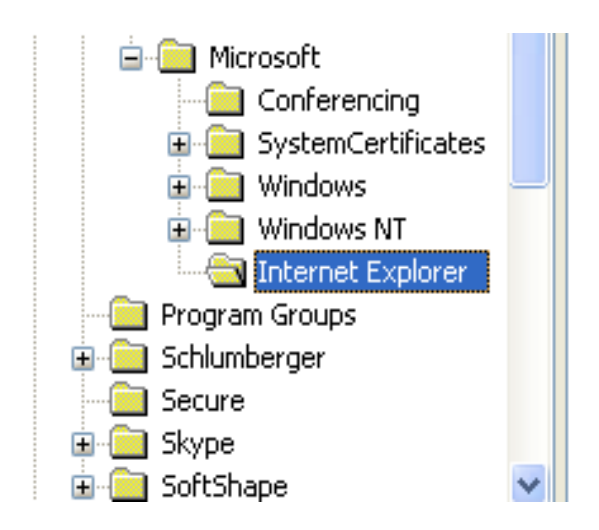

الفارة ( Internet Explorer ) الذي أنشأته أي ( المفتاح الأيس الفارة -3

واختر Nouveau ثم Clé وسميه بالاسم Restrictions ليصبح كما في الصورة

| Policies               |  |
|------------------------|--|
| 🖮 🧰 Microsoft          |  |
| Conferencing           |  |
| 🗐 🧰 Internet Explorer  |  |
| Restrictions           |  |
| 🗄 📃 SystemCertificates |  |
| 🗄 🧰 Windows            |  |
| _ 🗄 📄 Windows NT       |  |

الآن في Restrictions اضغط بالزر الأيسر للفارة ومن القائمة المنسدلة اختر Nouveau ثم

### Valeur DWORD كما في الصورة

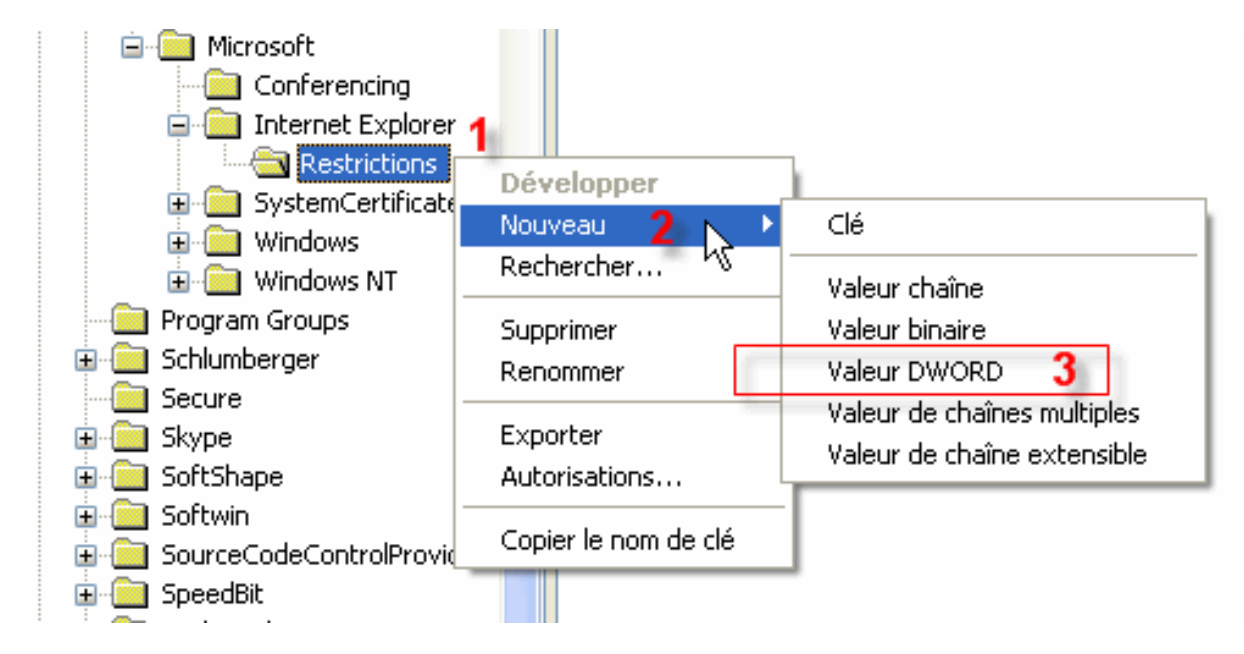

#### بعدها ستحصل على هذه القيمة كما في الصورة

| nier Edition Affichage Favoris ?                                                                                                    |                       |                                  |                      |
|----------------------------------------------------------------------------------------------------|-----------------------|----------------------------------|----------------------|
| 🕀 🧰 Google 📃 🔼                                                                                                    | Nom                   | Туре                             | Données              |
| I GTK                                                                                                    | (par défaut)          | REG_SZ                           | (valeur non définie) |
| Licenses                                                                                                    | RU Nouvelle valeur #1 | REG DWORD                        | 0x00000000 (0)       |
| 😟 🛄 Macromedia                                                                                                    |                       | ··                               |                      |
| 😟 🚞 Microsoft                                                                                                    |                       |                                  |                      |
| 😟 💼 Nero                                                                                                    |                       |                                  |                      |
| 😥 🧰 ODBC                                                                                                    |                       |                                  | *                    |
| 🖃 🧰 Policies                                                                                                    |                       | Sec. 15                          |                      |
| 🖻 📄 Microsoft                                                                                                    | N N                   | منا يمكن                         | من                   |
| Conferencing                                                                                                    |                       | حکم فرکار                        | ī11                  |
| 🖃 📄 Internet Explorer                                                                                                    |                       |                                  |                      |
| Restrictions                                                                                                    |                       | الحصاقين                         |                      |
| 🖅 🦲 SystemCertificates                                                                                                    |                       |                                  |                      |
| 🗉 🧰 Windows                                                                                                    |                       |                                  |                      |
| 😟 🧰 Windows NT                                                                                                    | L                     |                                  |                      |
| Macromedia     Microsoft     Microsoft     ODBC     ODBC     ODBC     ODFreencing     Onferencing     Onferencing     Restrictions     SystemCertificates     Windows     Windows NT |                       | منا يمكن<br>حكم في كل<br>الخصائص | *<br>من<br>الـة      |

## الآن في (\*) اضغط ضغطا مزدوجا لتحصل على الصورة التالية

| Édition de la valeur DV | word 🛛 🕐 🔀     |
|-------------------------|----------------|
| Nom de la valeur :      |                |
|                         | Base           |
|                         | • Hexadécimale |
| -                       | O Décimale     |
|                         | OK Annuler     |

1- اسم القيمة الخاصة بRestrictions

2-قيمة عددية وتكون إما 1 أو 0 (1 لتفعيل الخاصية المختارة و 0 لتعطيلها)
 3- نوع القاعدة إما سادس عشر أو عشري (نحن هنا نتعامل مع النظام السادس عشر)

### طريقة تفعيل وتعطيل الخصائص

لكي نتمكن من فهم وشرح خصائص INTERNET EXPLORER لابد وان نعطي مثال لكيفية تطبيق هذه الخصائص ثم سنتطرق إلى شرح كل خاصية على حدى <u>المثال:</u>

بالنسبة للقيمة التي أنشأناها سابقا في (\*) اضغط عليها بالزر الأيمن واختر Renommer كما في الصورة

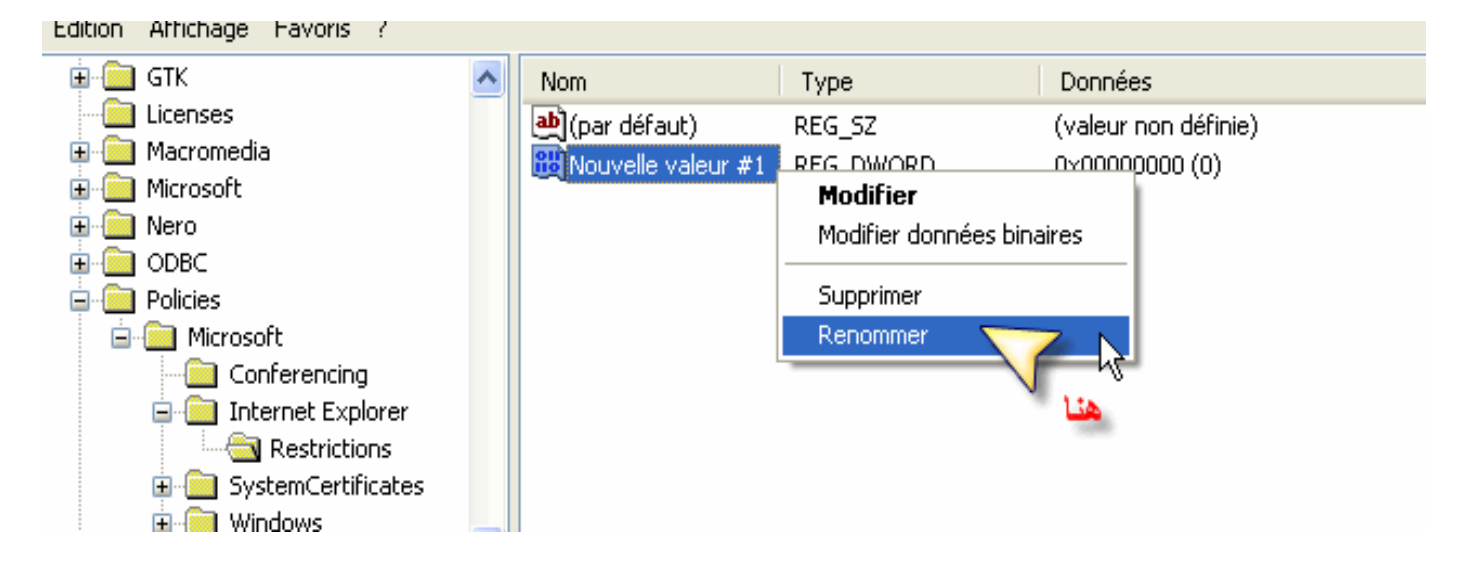

### اجعل اسم القيمة (\*) NoBrowserClose لتصبح كما في الصورة التالية

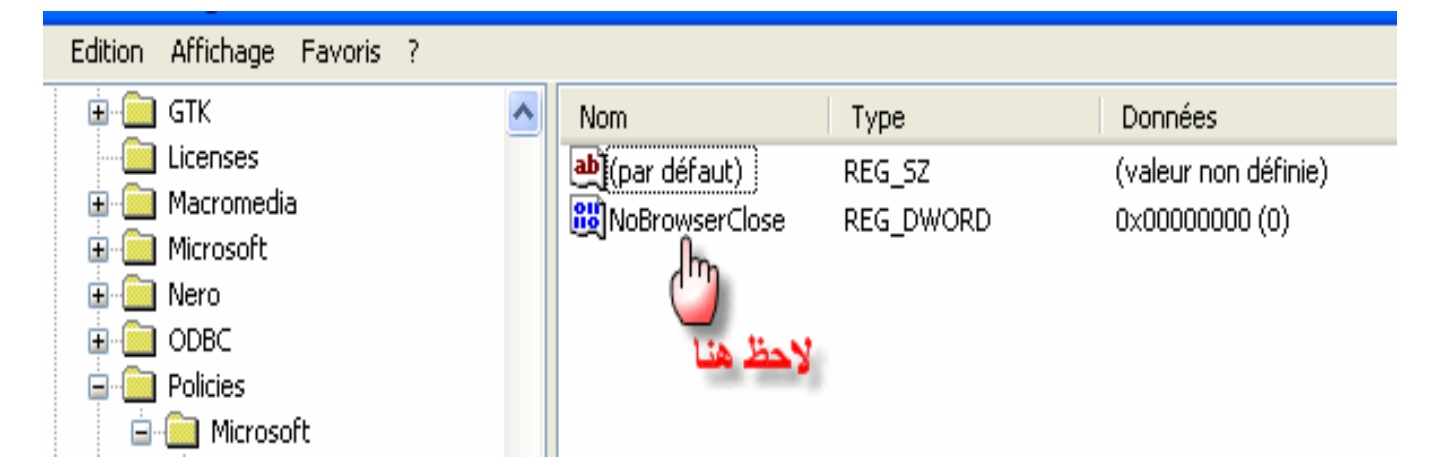

### اضبغط ضبغطا مزدوجا على NoBrowserClose فتظهر النافذة التالية

| Édition de la valeur D | word ? 🔀                         |
|------------------------|----------------------------------|
| Nom de la valeur :     |                                  |
| NoBrowserClose 1 🕹     | -1 اكتب هنا القيم                |
| Données de la valeur:  | Base                             |
|                        | <ul> <li>Hexadécimale</li> </ul> |
| لمر                    | O Décimale اضنعط ع               |
| 9                      |                                  |
|                        |                                  |

اخرج من الريجيستري وافتح صفحة انترنت جديدة ثم حاول إغلاق صفحة الانترنت التي فتحتها ماذا تلاحظ ... اجل ستحصل على رسالة خطا تخبرك بأنك لاستطيع الخروج من الصفحة كما في الصورة

| Restrict | tions                                                                                                    |
|----------|----------------------------------------------------------------------------------------------------|
| ⊗        | Cette opération a été annulée en raison de restrictions en vigueur sur cet ordinateur.<br>Contactez votre administrateur système. |
|          | OK                                                                                                    |

الآن بعد أن أعطينا مثال سنقدم شرحا مختصر الما سبق

1 – عندما تريد إضافة تعطيل أو تفعيل خاصية من خصائص Internet Explorer ثم اضغط بالزر الأيمن على المفتاح Restrictions ثم من القائمة اختر Nouveau ثم Valeur DWORD وسميها بأحد الأسماء التي سيتم شرحها لاحقا، (AAA) على سبيل المثال

- في (AAA) اضغط ضغطا مزدوجا فتحصل على نافذة اكتب بها الرقم 1 ثم اضغط على OK وبهذا تكون قد أنشأت الإستر اتيجية التي تتحكم من خلالها ب Internet Explorer وبهذا تكون قد أنشأت الإستر النيجية التي أنشأتها فيمكنك ذلك إما ب. : 2 – إذا كنت تريد تعطيل الخاصية التي أنشأتها فيمكنك ذلك إما ب. : ا – حذف القيمة المنشاة سابقا في Restrictions أو

ب – تغيير قيمة العدد 1 ب 0 دون حذف القيمة المنشاة

شرح اسماء الخصائص ودور كل منها:

الجزء الأول

<u>. الخاصية NoBrowserClose : الخاصية</u>

دور ها الأساسي هو منع المستخدم من الخروج من المتصفح Internet Explorer مهما كانت طريقة الخروج إما ب.: Alt + F4 أو من القائمة الرئيسية كما في الصورة

| 🙆 Serv                             | eur intr                                    | ouvable -      | Microso   | ft Inter       | net Explorer                            |
|------------------------------------|---------------------------------------------|----------------|-----------|----------------|-----------------------------------------|
| Fichier                            | Edition                                     | Affichage      | Favoris   | Outils         | ?                                       |
| Nouve<br>Ouvrii<br>Modifi<br>Enreg | eau<br>r<br>ier avec M<br>istrer            | icrosoft Offic | e Word    | i <b>trl+0</b> | Recherce                                |
| Enreg<br>Mise e<br>Imprin          | istrer sou:<br>en page<br>ner<br>u avant im | poression      | c         | itrl+P         | page                                    |
| Envoy                              | /er<br>ter et exp                           | orter          |           | •              | . ment indispon<br>chniques, ou<br>eur. |
| Propri<br>Trava<br>Ferma           | iétés<br>iller hors c<br>er                 | onnexion       | هذه الخاه | تعطيل .<br>کر  |                                         |

<u>: NoBrowserContextMenu الخاصية 2</u>

تعمل على تعطيل إمكانية الضغط بالزر الأيس للفارة على صفحات الانترنت

<u>: NoBrowserOptions الخاصية 3</u>

هذا القيمة تمنع المستخدم من الوصول إلى البند Options Internet الموجود ضمن القائمة Outils لاحظ الصورة

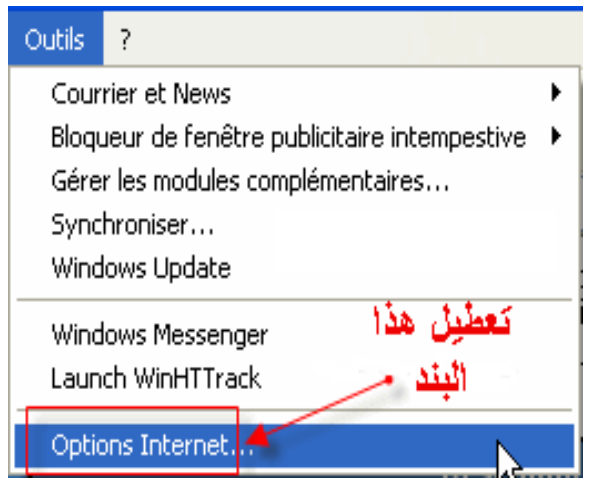

www.arab-army.com

### <u>: NoBrowserSaveAs الخاصية 4</u>

بهذه القيمة يمكن منع المستخدم من حفظ الصفحات يعني تعطيل البند Enregistrer sous الموجود ضمن القائمة Fichier

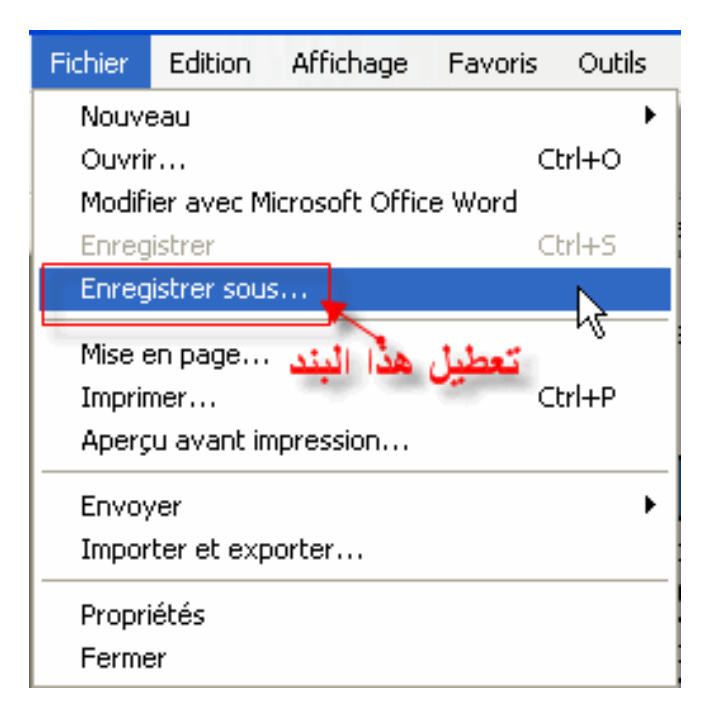

<u>5 - الخاصية NoFavorites :</u>

دور هذه القيمة هو تعطيل القائمة "المفضلة" لاحظ الصورة

قبل تطبيق الخاصية

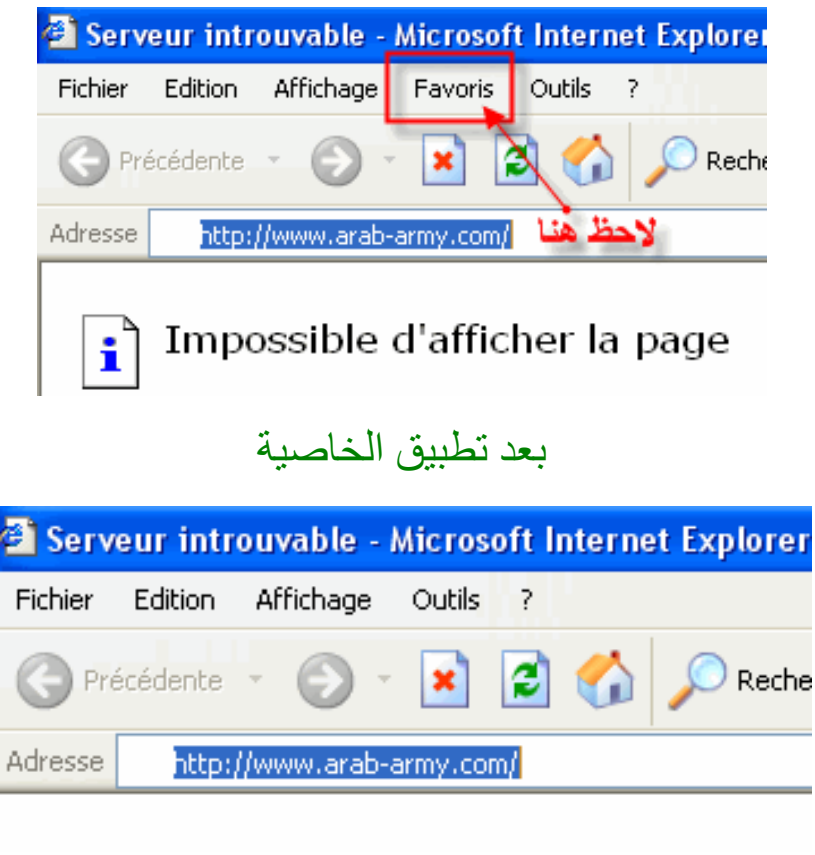

#### - 6 - الخاصية NoFileNew:

تقوم هذه القيمة بتعطيل الأمر Nouveau Fenêtre الموجود ضمن القائمة Fichier

| 🕙 Aucune page à afficher - Microsoft In                                                        | ternet Explorer                                                                         |
|------------------------------------------------------------------------------------------------|-----------------------------------------------------------------------------------------|
| Fichier Edition Affichage Favoris Outils                                                       | ?                                                                                       |
| Nouveau 🕨                                                                                      | Fenêtre Ctrl+N                                                                          |
| Ouvrir Ctrl+O<br>Modifier avec Microsoft Office Word<br>Enregistrer Ctrl+S<br>Enregistrer sous | Message البند Message<br>Message vers groupe de discussion<br>Contact<br>Appel Internet |
| Mise en page<br>Imprimer Ctrl+P<br>Aperçu avant impression                                     | ge Web requise. La page                                                                 |
| Envoyer  Importer et exporter                                                                  | ment.                                                                                   |
| Propriétés<br>Travailler hors connexion<br>Fermer                                              |                                                                                         |

7 - الخاصية NoFileOpen:

## تعطيل الامر Ouvrir الموجودة في القائمة Fichier

لاحظ الصورة

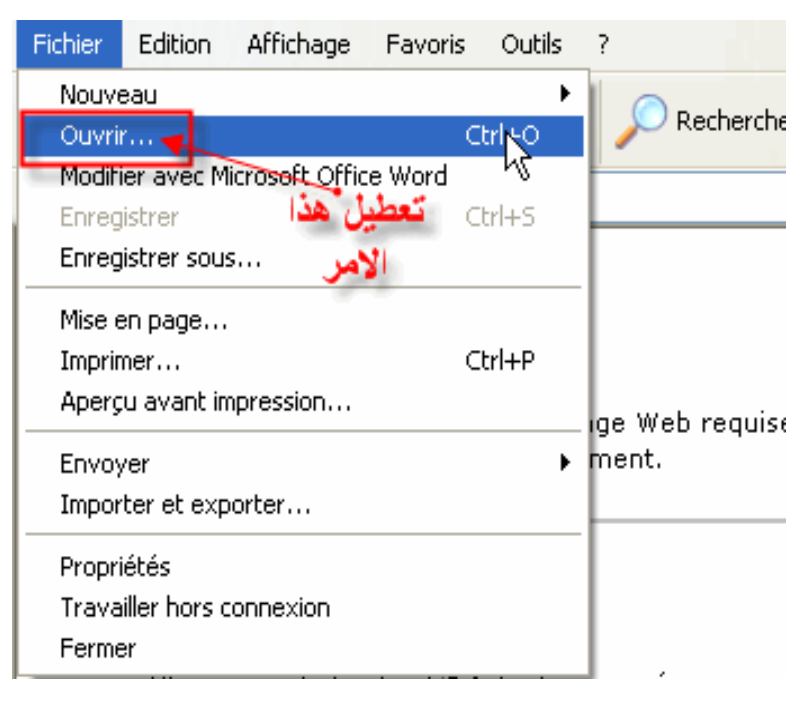

#### <u>8 - الخاصية NoSelectDownloadDir:</u>

تعطيل خاصية تحديد واختيار مجلد حفظ ملفات التحميل بحيث مع هذه الخاصية لايمكن للمستخدم تغيير مسار حفظ ملفات التحميل وإنما يمكنه فقط فتح الملف مباشرة لاحظ الصورة

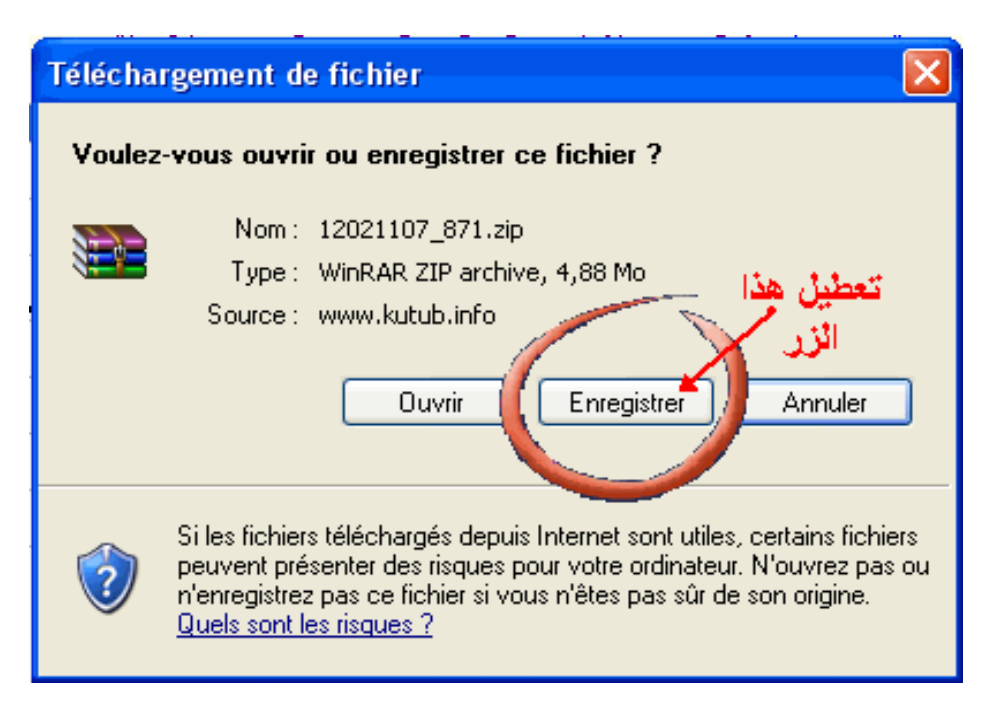

## 9 - الخاصية NoTheaterMode:

تعمل هذه القيمة على تعطيل عمل المفتاح F11 أي تمنع المستخدم من إظهار الصفحة بملء الشاشة .

لاحظ الصورة

#### قبل تطبيق الخاصية

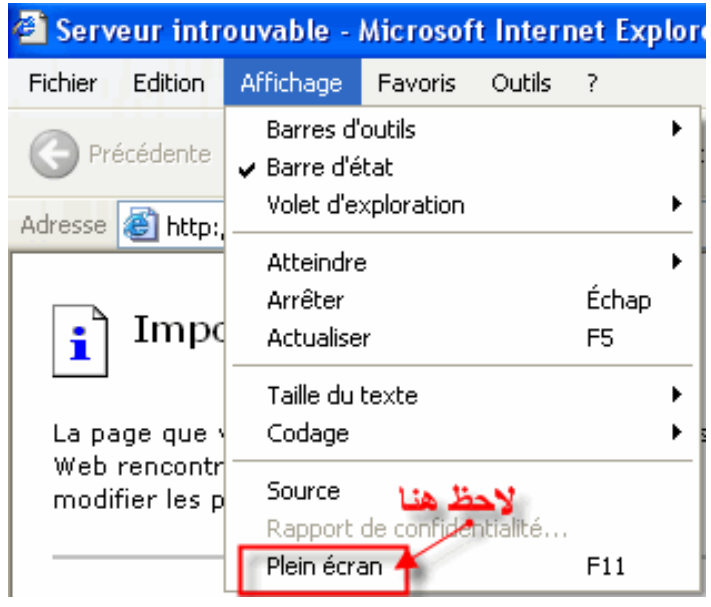

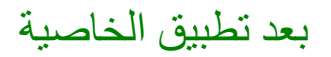

| 🕘 Serv  | eur intr                                | ouvable -                              | Microsof                    | t Inter       | net Exp     | lor   |
|---------|-----------------------------------------|----------------------------------------|-----------------------------|---------------|-------------|-------|
| Fichier | Edition                                 | Affichage                              | Favoris                     | Outils        | ?           |       |
| G Pre   | écédente                                | Barres d'<br>✔ Barre d'é<br>Volet d'e: | outils<br>tat<br>xploration |               |             | *     |
| i       | Impo                                    | Atteindre<br>Arrêter<br>Actualise      | e<br>r                      |               | Échap<br>F5 | ۲     |
| Lapa    | age que v<br>o rencontr<br>difier les p | Taille du<br>Codage                    | texte                       |               |             | )<br> |
| modi    |                                         | Source<br>Rapport                      | <b>حظ هنا</b><br>de confide | N<br>ntialité |             |       |
|         |                                         | Plein écra                             | an                          |               | F11         |       |

10 - الخاصية NoViewSource:

دور هذه القيمة هو تعطيل الأمر Source الموجود ضمن قائمة Affichage والأمر Afficher la Source الموجود ضمن القائمة التي تظهر عندما يضغط المستخدم بالزر الأيسر للفارة على صفحة الانترنت

لاحظ الصور

#### قبل تطبيق الخاصية

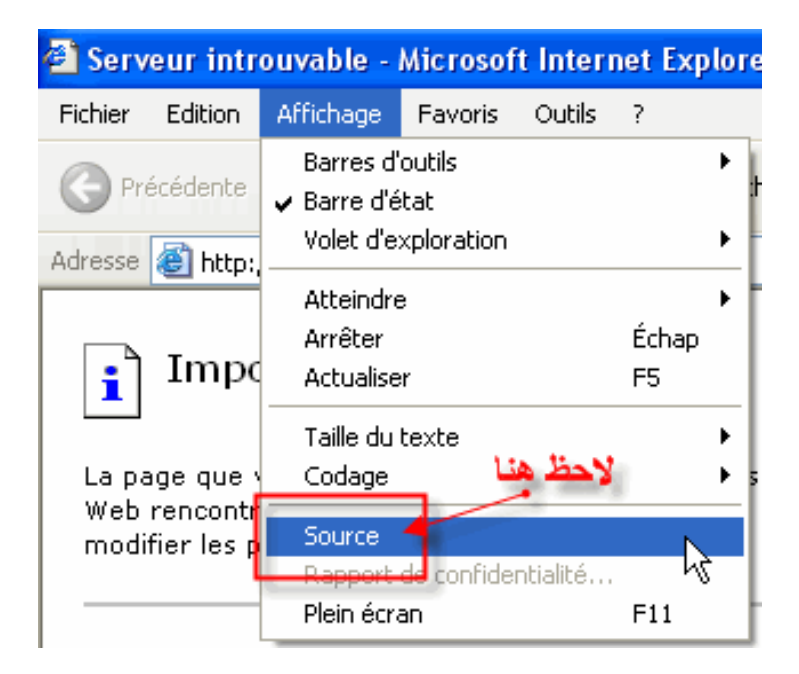

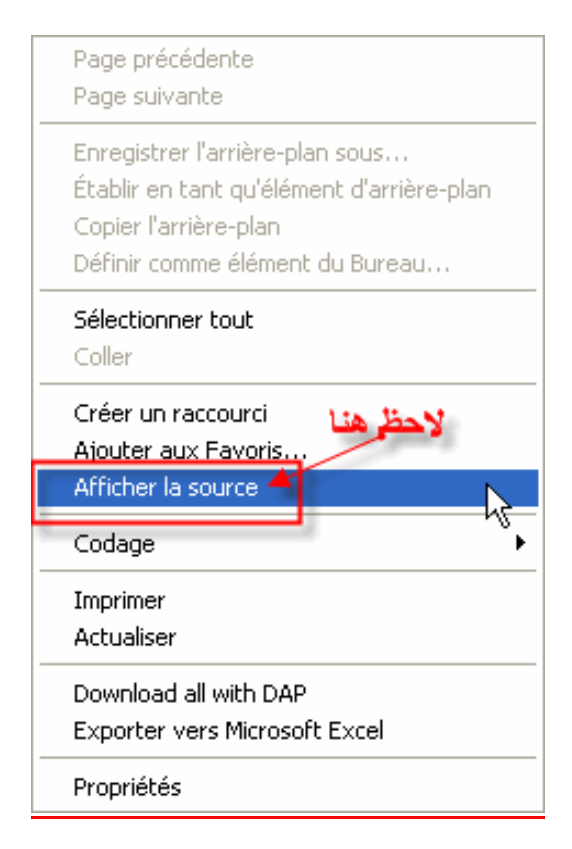

بعد تطبيق الخاصية

| 🕙 Serveur intr                | ouvable -                             | Microsof                     | t Interi | net Exp | lor |
|-------------------------------|---------------------------------------|------------------------------|----------|---------|-----|
| Fichier Edition               | Affichage                             | Favoris                      | Outils   | ?       |     |
| Précédente                    | Barres d'<br>✔ Barre d'é<br>Volet d'e | outils<br>:tat<br>xploration |          |         | •   |
|                               | Atteindre                             |                              |          |         | ×   |
|                               | Arrêter                               |                              |          | Échap   |     |
| <b>i</b> Impo                 | Actualise                             | r                            | k        | F5      |     |
|                               | Taille du                             | texte                        |          |         | •   |
| La page que v                 | Codage                                | 1                            | لاحظ ه   |         | ۲   |
| web rencont<br>modifier les p | Source 4                              | e confider                   | otialitá |         |     |
|                               | Plein écra                            | an                           | nualite  | F11     |     |

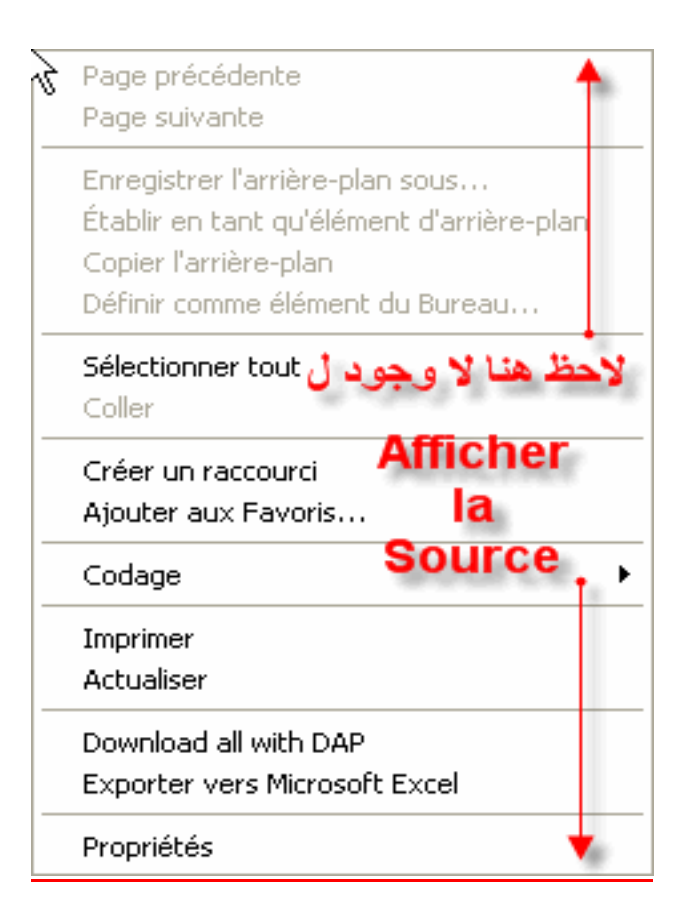

<u>11 - الخاصية NoNavButtons:</u>

يمكن لهذه القيمة تعطيل الزرين Suivante و Précédente كما في الصورة

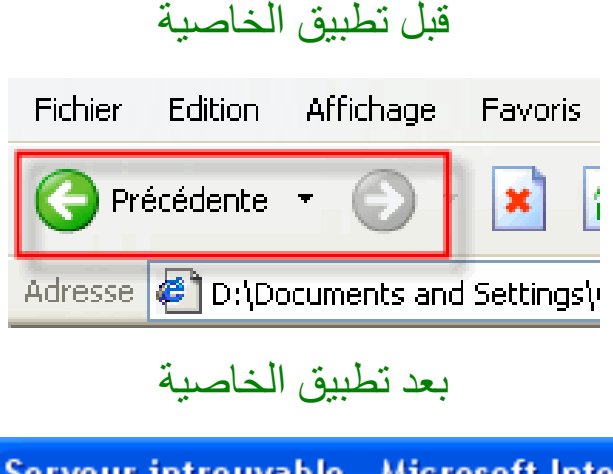

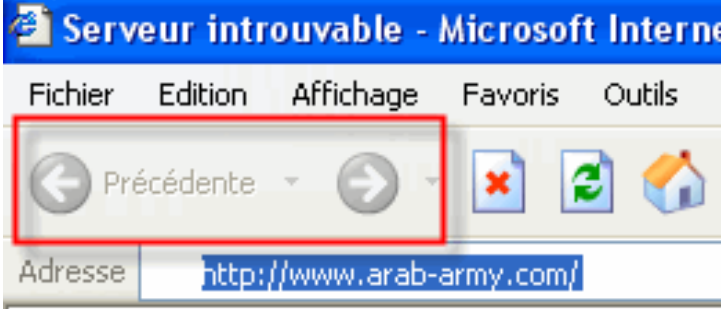

12 - الخاصية NoPrinting:

دور هذه القيمة هو تعطيل كل من Mise en page و

Imprimer و Aperçu avant impression الموجودة ضمن القائمة Fichier لاحظ الصورة

قبل تطبيق الخاصية

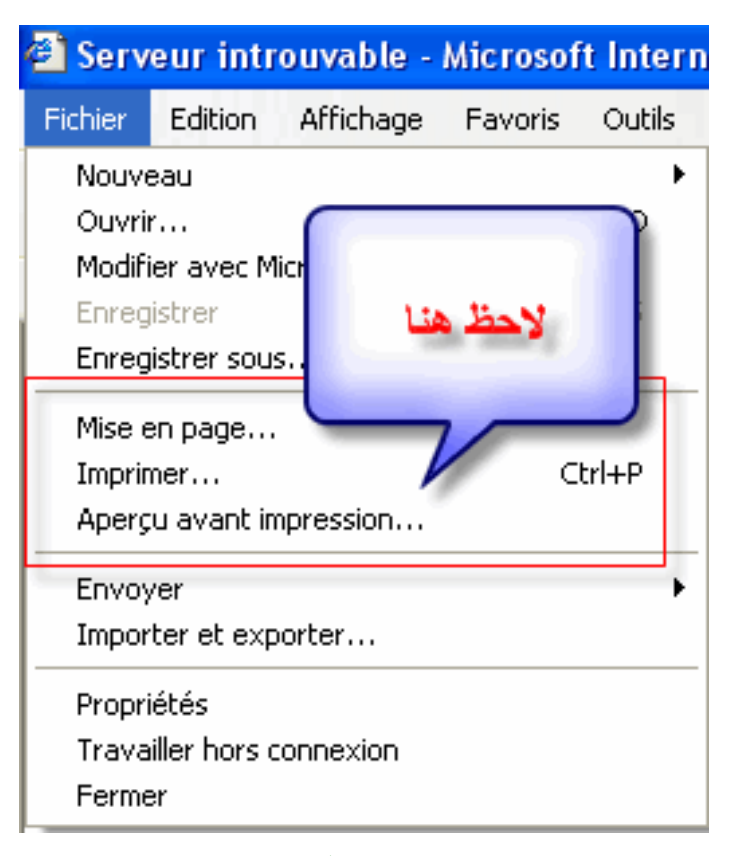

بعد تطبيق الخاصية

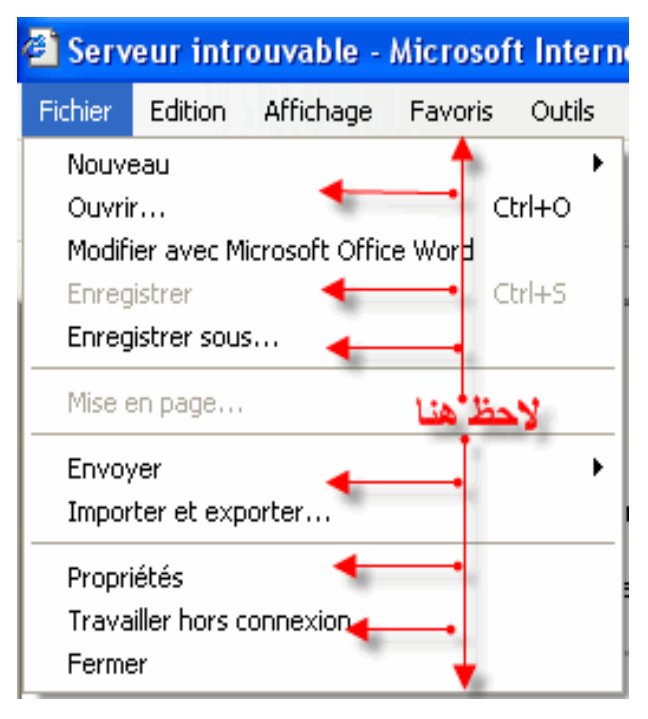

شرح اسماء الخصائص ودور كل منها:

## الجزء الثاني

في هذا الجزء سنحاول بإذن الله تعالى التحكم أكثر في خصائص Internet Explorer ملاحظة

قمنا بتقسيم الخصائص إلى جزئيين وذلك لأن بعض الخصائص لا تندرج تحت نفس المفتاح الأول Restrictions بل سنقوم بإنشاء والتعامل مع مفتاح جديد.... لننطلق - اذهب إلى démarrer ثم démarrer ثم اكتب regedit واضغط على انتر Microsoft ثم Policies ثم Software ثم Software ثم Microsoft ثم الآن من القائمة اختر HKEY\_CURRENT\_USER ثم Software ثم Internet Explorer اضغط اضغط بالزر الأيسر للفارة على Microsoft وانشأ مفتاح جديد باسم Internet Explorer اضغط الآن على Internet Explorer بزر الفارة الأيسر وانشأ مفتاح جديد باسم Control Panel اضغط لاحظ الصور لتفهم أكثر

| 💣 Éditeur du Registre                       |        |                                        |            |                      | _ 0 🔼 |
|---------------------------------------------|--------|----------------------------------------|------------|----------------------|-------|
| Fichier Edition Affichage Favoris ?         |        |                                        |            |                      |       |
| 🖃 💻 Poste de travail                        | ^      | Nom                                    | Туре       | Données              |       |
|                                             |        | (par défaut)                           | REG_SZ     | (valeur non définie) |       |
|                                             |        |                                        |            |                      |       |
|                                             |        |                                        |            |                      |       |
|                                             |        |                                        |            |                      |       |
|                                             |        |                                        |            |                      |       |
|                                             |        |                                        |            |                      |       |
|                                             |        |                                        |            |                      |       |
| 🖽 🛄 Keyboard Layout                         |        |                                        |            |                      |       |
|                                             |        |                                        |            |                      |       |
|                                             |        |                                        |            |                      |       |
|                                             |        |                                        |            |                      |       |
| Sortware                                    |        |                                        |            |                      |       |
|                                             |        |                                        |            |                      |       |
| Anead                                       |        |                                        |            |                      |       |
| BasicScript Program Settings                |        |                                        |            |                      |       |
|                                             | -      |                                        |            |                      |       |
|                                             |        |                                        |            |                      |       |
|                                             |        |                                        |            |                      |       |
| Elicop Software                             |        |                                        |            |                      |       |
|                                             |        |                                        |            |                      |       |
|                                             |        |                                        |            |                      |       |
|                                             |        |                                        |            |                      |       |
| Accomedia                                   |        |                                        |            |                      |       |
|                                             |        |                                        |            |                      |       |
|                                             |        |                                        |            |                      |       |
|                                             |        |                                        |            |                      |       |
|                                             |        |                                        |            |                      |       |
|                                             | V      |                                        |            |                      |       |
| <                                           |        | <                                      |            | N                    | >     |
| Poste de travail\HKEY_CURRENT_USER\Software | 1 Poli | ries)Microsoft)Internet Explorer). Con | trol Papel | 4                    |       |

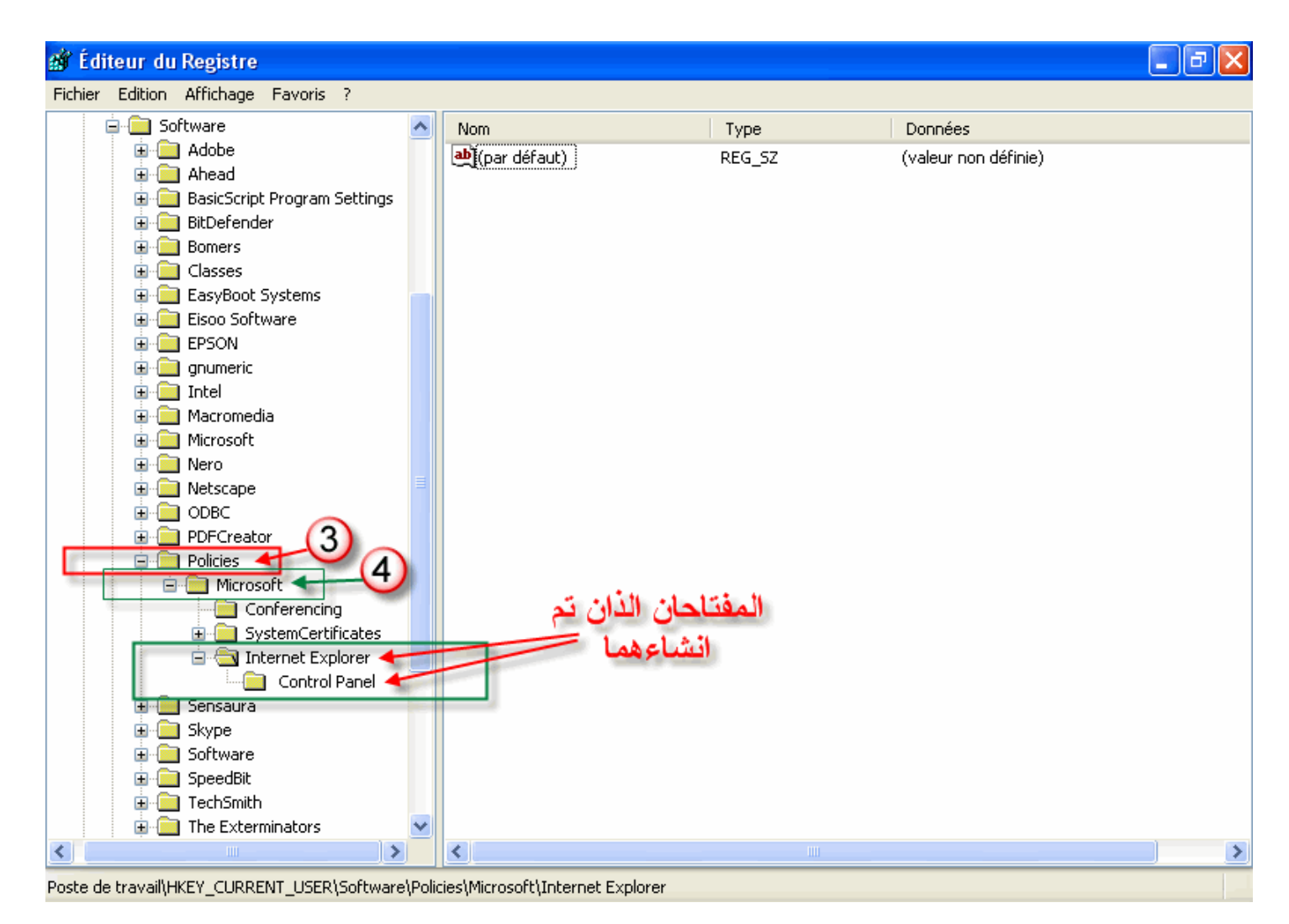

# بعد أن أنشانا المفتاح Control Panel نأتي الآن لإنشاء القيم من نوع Valeur DWORD

## كما في الصورة

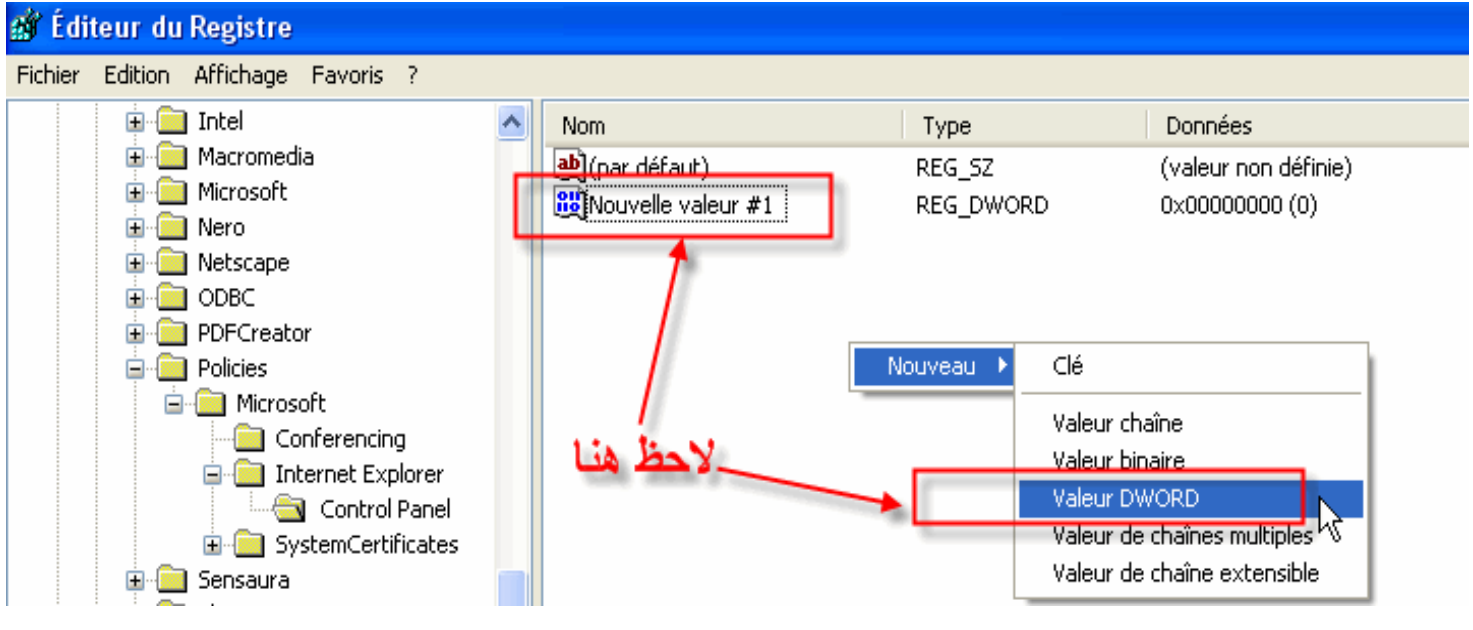

بحيث هذه القيم هي التي تسمح لنا بالسيطرة على خصائص Internet Explorer وذلك بعد إعطائها اسم محدد وقيمة رقمية تساوي 1 لتعطيل الخاصية و 0 لتنشيطها .

شرح باقي الخصائص :

1 - الخاصية Accessibility:

تعمل هذه القيمة على تعطيل الأمر Accessibilité الموجود في نافذة Options Internet من القائمة Outils شاهد الصورة

| Options Internet                                                                                                    | <b>?</b> 🗙 |
|----------------------------------------------------------------------------------------------------|------------|
| Général Sécurité Confidentialité Contenu Connexions Programmes Avancé                                                                    |            |
| Page de démarrage<br>Vous pouvez choisir la page à utiliser comme page de démarrage.                                                     |            |
| Adresse : http://www.arab-army.com/                                                                                                    |            |
| Page actuelle Page par défaut Page vierge                                                                                                |            |
| Fichiers Internet temporaires                                                                                                    |            |
| un affichage ultérieur plus rapide.                                                                                                    |            |
| Supprimer les cookies Supprimer les fichiers Paramètres                                                                                  |            |
| Historique<br>Le dossier Historique contient les liens vers les pages que vous avez<br>récemment affichées, afin d'y accéder rapidement. |            |
| Jours pendant lesquels ces pages sont conservées : D 🗢 Effacer l'Historique                                                              |            |
| Couleurs Polices Langues Accessibilité                                                                                                   |            |
| لی<br>هنا                                                                                                    |            |
| OK Annuler Appli                                                                                                    | quer       |

الخاصية Accessibilité قبل التعطيل

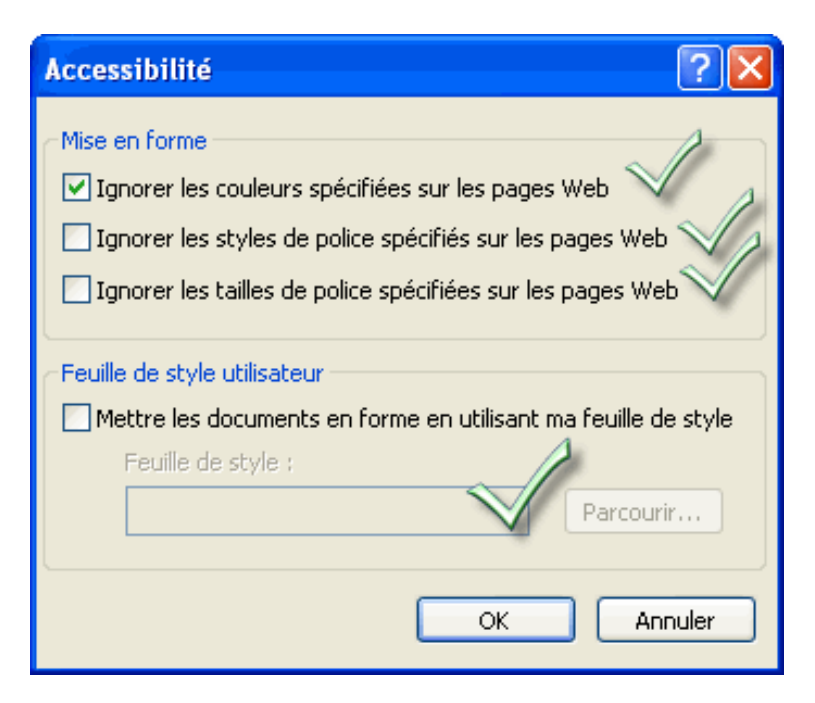

الخاصية Accessibilité بعد التعطيل

| Accessibilité ? 🔀                                                                                                    |
|----------------------------------------------------------------------------------------------------|
| Mise en forme                                                                                                    |
| Ignorer les couleurs spécifiées sur les pages Web                                                                                                |
| Ignorer les styles de police spécifiés sur les pages Web                                                                                         |
| Ignorer les tailles de police spécifiées sur les pages Web                                                                                       |
| Feuille de style utilisateur         Mettre les documents en forme en utilisant ma feuille de style         Feuille de style :         Parcourir |
| OK Annuler                                                                                                    |

2 - الخاصية Advanced:

تعمل هذه القيمة على تعطيل أي تغيير يطرأ على Avancé الموجود في نافذة Options الموجود في نافذة Internet

| Options Internet                                                                                                    |
|----------------------------------------------------------------------------------------------------|
| Général Sécurité Confidentialité Contenu Connexions Programmes Avancé                                                                                                    |
| Paramètres :                                                                                                    |
| <ul> <li>Accessibilité         <ul> <li>Déplacer le signe insertion système selon le focus ou la sélection.</li> <li>Toujours afficher le texte de légende des images</li> <li>Impression en cours.</li> <li>Imprimer les couleurs et les images d'arrière-plan</li> </ul> </li> <li>Multimédia         <ul> <li>Activer la barre d'outils de l'image (necessite un redémarrage)</li> <li>Afficher les espaces réservés pour le téléchargement des images</li> <li>Afficher les images</li> <li>Autoriser le redimensionnement automatique de l'image</li> <li>Lire les animations dans les pages Web</li> <li>Lire les vidéos dans les pages Web</li> <li>Lire les vidéos dans les pages Web</li> <li>Lire les vidéos dans les pages Web</li> <li>Marigation</li> <li>Navigation</li> </ul> </li> </ul> |
|                                                                                                    |
| Paramètres par défaut                                                                                                    |
| OK Annuler Appliquer                                                                                                    |

## 3 - الخاصية AdvancedTab:

دور هذه القيمة هو إخفاء التبويب Avancé الموجود في نافذة Options Internet من القائمة Outils

### الخاصية AdvancedTab قبل التعطيل

| Options Internet                                                                                                    | × |
|----------------------------------------------------------------------------------------------------|---|
| Options Internet       Image: Confidentialité       Contenu       Connexions       Programmes       Avancé         Page de démarrage       Image: Confidentialité       Contenu       Connexions       Programmes       Avancé         Vous pouvez choisir la page à utiliser comme page de démarrage.       Adresse :       Inttp://www.arab-army.com         Page actuelle       Page par défaut       Page vierge         Fichiers Internet temporaires       Les pages Web que vous consultez sont stockées dans un dossier pour         une affichance utérieur plus rapide       Consultez sont stockées dans un dossier pour |   |
| Image: Supprimer les cookies       Supprimer les fichiers       Paramètres         Historique       Image: Supprimer les liens vers les pages que vous avez récemment affichées, afin d'y accéder rapidement.       Jours pendant lesquels ces pages sont conservées :                                                                                                    |   |
| Couleurs Polices Langues Accessibilité                                                                                                    |   |
| OK Annuler Appliquer                                                                                                    |   |

## الخاصية AdvancedTab بعد التعطيل

| Options Internet                                                                                                    | ? 🗙  |
|----------------------------------------------------------------------------------------------------|------|
| Général Sécurité Confidentialité Contenu Connexions Programmes                                                                           |      |
| Vous pouvez choisir la page à utiliser comme page de démarrage.                                                                          |      |
| Adresse : http://www.arab-army.com/                                                                                                    |      |
| Page actuelle Page par défaut Page vierge                                                                                                |      |
|                                                                                                    |      |
| un affichage ultérieur plus rapide.                                                                                                    |      |
| Supprimer les cookies Supprimer les fichiers Paramètres                                                                                  |      |
| Historique<br>Le dossier Historique contient les liens vers les pages que vous avez<br>récemment affichées, afin d'y accéder rapidement. |      |
| Jours pendant lesquels ces pages sont conservées : Effacer l'Historique                                                                  |      |
| Couleurs Polices Langues Accessibilité                                                                                                   |      |
|                                                                                                    |      |
|                                                                                                    |      |
| OK Annuler Applic                                                                                                    | luer |

# <u>4 - الخاصية Cache:</u>

دور هذه القيمة هو منع المستخدم من تشغيل النافذة الخاصة بــ Fichier Internet Temporaire

كما في الصورة

| Options Internet                                                                                                    | < |
|----------------------------------------------------------------------------------------------------|---|
| Options Internet       ? *         Général       Sécurité       Confidentialité       Contenu       Connexions       Programmes       Avancé         Page de démarrage       Vous pouvez choisir la page à utiliser comme page de démarrage.       Adresse :       http://www.arab-army.com/         Page actuelle       Page par défaut       Page vierge         Fichiers Internet temporaires       Les pages Web que vous consultez sont stockées dans un dossier pour un affichage ultérieur plus rapide.         Supprimer les cookies       Supprimer       Paramètres |   |
| Le dossier Histolique contient les liens vers les pages que vous avez         récemment affichées, afin d'y accéder rapidement.         Jours pendant lesquels ces         pages sont conservées :         Effacer l'Historique                                                                                                    |   |
| Couleurs Polices Langues Accessibilité                                                                                                    |   |
| OK Annuler Appliquer                                                                                                    | ] |

| Paramètres 🛛 💽 🔀                                                                                 |
|--------------------------------------------------------------------------------------------------|
| Vérifier s'il existe une version plus récente des pages enregistrées :                           |
| A chaque visite de la page<br>À chaque démanage de Internet Explorer                             |
| Automatiquement                                                                                  |
| ) Jamais                                                                                         |
| Dossier Temporary Internet files                                                                 |
| Emplacement actuel : D:\Documents and Settings\Cobra\Local<br>Settings\Temporary Internet Files\ |
| Espace disque à utiliser :                                                                       |
| 607 📚 Mo                                                                                         |
| Déplacer le dossier Afficher les fichiers Afficher les objets                                    |
| OK Annuler                                                                                       |

## 5 - الخاصية CalendarContact:

دور هذه القيمة هو تعطيل كل من Calendrier و Liste des contacts لاحظ الصورة

| Options Internet                                                                                                    |
|----------------------------------------------------------------------------------------------------|
| Général       Sécurité       Confidentialité       Contenu       Connexions       Programmes       Avancé         Programmes       Internet       Vous pouvez spécifier le programme que Windows utilise automatiquement pour chaque service Internet.       É diteur HTML :       Microsoft Office Word       Image: Courrier électronique :       Microsoft Office Outlook       Image: Courrier électronique :       Microsoft Office Outlook       Image: Courrier électronique :       Image: Courrier électronique :       Image: Courrier électronique :       Microsoft Office Outlook       Image: Courrier électronique :       Image: Courrier électronique : |
| Rétablir les paramètres Web       Vous pouvez rétablir les pages de démarrage et de recherche par défaut de Internet Explorer.         Gérer les modules complémentaires       Activer ou désactiver les modules complémentaires de votre navigateur installés sur votre ordinateur.         Image: Au démarrage, vérifier si Internet Explorer est le navigateur par défaut                                                                                                    |
| OK Annuler Appliquer                                                                                                    |

### تعمل هذه القيمة على تعطيل الزرين Certificats و Editeurs من التبويب Contenu

| Options Internet                                                                                                    |
|----------------------------------------------------------------------------------------------------|
| Général       Sécurité       Confidentialité       Contenu       Connexions       Programmes       Avancé         Gestionnaire d'accès       Internet qui peut être visualisé sur cet ordinateur.       Le contrôle d'accès vous permet de contrôler le type de contenu       Internet qui peut être visualisé sur cet ordinateur.         Activer       Activer       Paramètres         Certificats       Internet qui peut être visualisé sur cet ordinateur.       Activer         Utiliser les certificats pour vous identifier clairement, ainsi que les autorités de certification et les éditeurs.       Effecture de certification et les éditeurs.                                                                                                    |
| Effacer le statut SSL       Certificats       Éditection         Informations personnelles       Informations personnelles         Image: Statut SSL       Saisie semi-automatique         Image: Statut SSL       Saisie semi-automatique         Image: Statut |
| OK Annuler Appliquer                                                                                                    |

## <u>7 - الخاصية CertifPers:</u>

دور هذه القيمة هو تعطيل الزر Certificats الموجود ضمن التبويب Contenu

| Options Internet 🔹 🤶 🔀                                                                                                  |
|----------------------------------------------------------------------------------------------------|
| Général Sécurité Confidentialité Contenu Connexions Programmes Avancé                                                   |
| Gestionnaire d'accès                                                                                                    |
| Le contrôle d'accès vous permet de contrôler le type de contenu<br>Internet qui peut être visualisé sur cet ordinateur. |
| Activer Paramètres                                                                                                    |
| تعطيل هذا الزر                                                                                                    |
| Utiliser les certificats pour vous iden direment, ainsi que les autorités de certification et les éditeu                |
| Effacer le statut SSL Certificats Éditeurs                                                                              |
| Informations personnelles                                                                                               |
| La saisie semi-automatique stocke les<br>entrées précédentes et suggère des<br>correspondances.                         |
| L'Assistant Profil Microsoft stocke vos Profil<br>informations personnelles.                                            |
|                                                                                                    |
|                                                                                                    |
| OK Annuler Appliquer                                                                                                    |

## 8 - الخاصية CertifSite:

دور هذه القيمة نفس دور القيمة السابقة

9- الخاصية Check\_If\_Default): Check\_If\_Default)

الدور الذي تقوم به هذه القيمة هو تعطيل الاختيار Au démarrage, vérifier si Internet

Explorer est le navigateur par défaut

كما في الصورة

| Options Internet                                                                                                    | ? 🛛       |  |
|----------------------------------------------------------------------------------------------------|-----------|--|
| Général Sécurité Confidentialité Contenu Connexions Programmes Ava                                                       | incé      |  |
| Programmes Internet                                                                                                    |           |  |
| Vous pouvez spécifier le programme que Windows utilise automatique<br>pour chaque service Internet.                      | ement     |  |
| Éditeur HTML : Microsoft Office Word                                                                                     | ~         |  |
| Courrier électronique : Microsoft Office Outlook                                                                         | ~         |  |
| Groupes de discussion : Outlook Express                                                                                  | ~         |  |
| Appel Internet : NetMeeting                                                                                              | ~         |  |
| Calendrier : Microsoft Office Outlook                                                                                    | ~         |  |
| Liste des contacts : Microsoft Office Outlook                                                                            | ✓         |  |
| Rétablir les paramètres Web Vous pouvez rétablir les pages de démarrage et de recherche par défaut de Internet Explorer. |           |  |
| Gérer les modules complémentaires<br>de votre navigateur installés sur votre ordinateur.                                 |           |  |
| Au démarrage, vérifier si Internet Explorer est le navigateur par défaut                                                 |           |  |
| <u>b</u>                                                                                                    |           |  |
| OK Annuler                                                                                                    | Appliquer |  |

## 10 - الخاصية Colors:

الدور الاساسي لهذه القيمة هو تعطيل الزر Couleurs الموجود ضمن التبويب Général

<u>11 - الخاصية ConnectionsTab:</u>

تعمل هذه القيمة على اخفاء التبويب Connexions الموجود ضمن القائمة Options الموجود ضمن القائمة

| Options Internet                                                                                                    | ?×   |
|----------------------------------------------------------------------------------------------------|------|
| Général Sécurité Confidentialité Contenu Connexions Programmes Avancé                                                   | _    |
| Vous pouvez choisir la page à utiliser comme page démarrage.                                                            |      |
| Adresse :     Inttp://www.arab-anny.com/       Page actuelle     Page par défaut     Page vierge                        |      |
| Fichiers Internet temporaires                                                                                           |      |
| un affichage ultérieur plus rapide.                                                                                     |      |
| Supprimer les cookies Supprimer les fichiers Paramètres                                                                 |      |
| Le dossier Historique contient les liens vers les pages que vous avez récemment affichées, afin d'y accéder rapidement. |      |
| Jours pendant lesquels ces<br>pages sont conservées : OI 📚 Effacer l'Historique                                         |      |
| Couleurs Polices Langues Accessibilité                                                                                  |      |
|                                                                                                    |      |
| OK Annuler Applie                                                                                                    | quer |

| Options Internet                                                                                                    | ?×     |
|----------------------------------------------------------------------------------------------------|--------|
| Général Sécurité Confidentialité Contenu Programmes Avancé                                                                 |        |
| Page de démarrage                                                                                                    |        |
| Vous pouvez choisir la page à utiliser comme page de démarrage.                                                            |        |
| Adresse : http://www.arab-army.com/                                                                                        |        |
| Page actuelle Page par défaut Page vierge                                                                                  |        |
| Fichiers Internet temporaires                                                                                              |        |
| Les pages Web que vous consultez sont stockées dans un dossier pour<br>un affichage ultérieur plus rapide.                 |        |
| Supprimer les cookies Supprimer les fichiers Paramètres                                                                    |        |
| Historique                                                                                                    |        |
| Le dossier Historique contient les liens vers les pages que vous avez<br>récemment affichées, afin d'y accéder rapidement. |        |
| Jours pendant lesquels ces<br>pages sont conservées : 0 🗢 Effacer l'Historique                                             |        |
| Couleurs Polices Langues Accessibilité                                                                                     |        |
|                                                                                                    |        |
| OK Annuler App                                                                                                    | liquer |

# تعمل هذه القيمة على تعطيل الزر Configurer الموجود ضمن التبويب Connexions

| Options Internet                                                                                                    | ? 🛛                      |
|----------------------------------------------------------------------------------------------------|--------------------------|
| Général Sécurité Confidentialité Contenu Conne                                                                                                    | exions Programmes Avancé |
| Pour configurer une connexion Internet, cliquez sur Configurer.                                                                                                    | Configurer               |
| Options de numérotation et paramètres de réseau priv                                                                                                    | vé virtuel               |
| Cobra (Par défaut)                                                                                                    | Ajouter                  |
|                                                                                                    | Supprimer                |
| Cliquez sur Paramètres si vous devez configurer un<br>serveur proxy pour une connexion.                                                                                             | Paramètres               |
| <ul> <li>Ne jamais établir de connexion</li> </ul>                                                                                                    |                          |
| ○ Établir une connexion s'il n'existe pas de connexio                                                                                                    | on réseau                |
| <ul> <li>Toujours établir la connexion par défaut</li> </ul>                                                                                                    |                          |
| Paramètres par défaut actuels : Cobra                                                                                                    | Par défaut               |
|                                                                                                    |                          |
| Paramètres du réseau local                                                                                                    |                          |
| Les paramètres du réseau local ne s'appliquent<br>pas aux connexions d'accès à distance. Cliquez<br>sur le bouton Paramètres ci-dessus pour définir<br>les options de numérotation. | Paramètres réseau        |
|                                                                                                    | OK Annuler Appliquer     |

13 - الخاصية ContentTab:

تلعب هذه الخاصية دورا في إخفاء التبويب Contenu الموجود ضمن البند Options الموجود ضمن البند Internet

| Options Internet                                                                                                    | × |
|----------------------------------------------------------------------------------------------------|---|
| Général       Sécurité       Confidentialité       Contenu       Connexions       Programmes       Avancé         Page de démarrage       Vous pouvez choisir la page       er comme page de démarrage.         Adresse :       http://www.arab-army.com/         Page actuelle       Page par défaut       Page vierge         Fichiers Internet temporaires       Les pages Web que vous consultez sont stockées dans un dossier pour un affichage ultérieur plus rapide.         Supprimer les cookies       Supprimer les fichiers       Paramètres         Historique       Le dossier Historique contient les liens vers les pages que vous avez récemment affichées, afin d'y accéder rapidement.         Jours pendant lesquels ces pages sont conservées :       Image: Effacer l'Historique         Couleurs       Polices       Langues       Accessibilité |   |
| OK Annuler Appliquer                                                                                                    |   |

| Options Internet                                                                                                    | ?×   |
|----------------------------------------------------------------------------------------------------|------|
| Général Sécurité Confidentialité Connexions Programmes Avancé                                                                                                    |      |
| Page de démarrage         Vous pouvez choisir la page à utiliser comme page de démarrage.         Adresse :       http://www.arab-army.com/         Page actuelle       Page par défaut       Page vierge                                                                                                    |      |
| Fichiers Internet temporaires<br>Les pages Web que vous consultez sont stockées dans un dossier pour<br>un affichage ultérieur plus rapide.                                                                                                    |      |
| Supprimer les cookies       Supprimer les fichiers       Paramètres         Historique       Image: Constitution of the state of the state of the |      |
| Jours pendant lesquels ces<br>pages sont conservées : DI 📚 Effacer l'Historique                                                                                                    |      |
| Couleurs Polices Langues Accessibilité                                                                                                    |      |
| OK Annuler Applic                                                                                                    | juer |

### <u>14 - الخاصية Fonts:</u>

تعمل هذه القيمة على تعطيل الزر Polices (خطوط) الموجود ضمن التبويب Général

| Options Internet                                                                                                    | ?×     |
|----------------------------------------------------------------------------------------------------|--------|
| Général Sécurité Confidentialité Contenu Connexions Programmes Avancé                                                                    |        |
| Page de démarrage                                                                                                    |        |
| Adresse : http://www.arab-army.com/                                                                                                    |        |
| Page actuelle Page par défaut Page vierge                                                                                                |        |
| Fichiers Internet temporaires                                                                                                    |        |
| un affichage ultérieur plus rapide.                                                                                                    |        |
| Supprimer les cookies Supprimer les fichiers Paramètres                                                                                  |        |
| Historique<br>Le dossier Historique contient les liens vers les pages que vous avez<br>récemment affichées, afin d'y accéder rapidement. |        |
| Jours pendant lesquels ces pages sont conservées : 0 \$                                                                                  |        |
| Couleurs Polices Langues Accessibilité                                                                                                   |        |
|                                                                                                    |        |
| OK Annuler App                                                                                                    | liquer |

| Polices                                                              | ? 🔀                                                                                  |
|----------------------------------------------------------------------|--------------------------------------------------------------------------------------|
| Les polices que vous ch<br>Web et sur les documer                    | oisissez ici sont affichées sur les pages<br>nts qui n'ont pas de police spécifique. |
| Jeu de caractères :                                                  | Arabe 💉                                                                              |
| Police de page Web :                                                 | Police de texte brut :                                                               |
| Courier New<br>Microsoft Sans Serif<br>Mudir MT<br>Simplified Arabic | Courier New<br>Simplified Arabic Fixed                                               |
| العربية                                                              | ائعربية                                                                              |
|                                                                      | OK Annuler                                                                           |

## 15 - الخاصية GeneralTab:

# دور هذه القيمة هو إخفاء التبويب Général الموجود ضمن النافذة Options Internet

| Options Internet                                                                                                    |        |
|----------------------------------------------------------------------------------------------------|--------|
| Général Sécurité Confidentialité Contenu Connexions Programmes Avancé                                                                                                    |        |
| Page       remarrage         Vous pouvez choisir la page à utiliser comme page de démarrage.         Adresse :       http://www.arab-army.com/         Page actuelle       Page par défaut       Page vierge         Fichiers Internet temporaires       Les pages Web que vous consultez sont stockées dans un dossier pour un affichage ultérieur plus rapide.       Paramètres         Supprimer les cookies       Supprimer les fichiers       Paramètres         Historique       Le dossier Historique contient les liens vers les pages que vous avez récemment affichées, afin d'y accéder rapidement. |        |
| Couleurs     Polices     Langues     Accessibilité                                                                                                    |        |
|                                                                                                    |        |
|                                                                                                    | liquer |

| C | Options Internet                                                                                                    | ? 🛛       |
|---|----------------------------------------------------------------------------------------------------|-----------|
| ſ | Sécurité Confidentialité Contenu Connexions Programmes Avancé                                                                                                    |           |
|   | Sélectionnez une zone de contenu Web pour spécifier ses paramètres de sécurité.                                                                                                    |           |
|   |                                                                                                    |           |
|   | Internet Intranet local Sites de Sites sensibles confiance                                                                                                    |           |
|   | Internet<br>Cette zone contient tous les sites<br>Web que vous n'avez pas placés<br>dans d'autres zones.                                                                                              |           |
|   | Niveau de sécurité pour cette zone                                                                                                    |           |
|   | Personnalisé<br>Paramètres personnalisés.<br>- Pour modifier vos paramètres, cliquez sur Personnaliser le<br>niveau.<br>- Pour utiliser les paramètres recommandés, cliquez sur Niveau<br>par défaut. |           |
|   | Personnaliser le niveau Niveau par défaut                                                                                                    |           |
|   |                                                                                                    |           |
|   | OK Annuler                                                                                                    | Appliquer |

# <u>16 - الخاصية History:</u>

تعمل هذه القيمة على تعطيل زر Effacer l'historique الموجود ضمن التبويب Général

| Options Internet 🔹 🥐 🔀                                                                                                    |
|----------------------------------------------------------------------------------------------------|
| Général Sécurité Confidentialité Contenu Connexions Programmes Avancé                                                                       |
| Page de démarrage<br>Vous pouvez choisir la page à utiliser comme page de démarrage.                                                        |
| Adresse : http://www.arab-army.com/                                                                                                    |
| Page actuelle Page par défaut Page vierge                                                                                                   |
| Fichiers Internet temporaires<br>Les pages Web que vous consultez sont stockées dans un dossier pour<br>un affichage ultérieur plus rapide. |
| Supprimer les cookies Supprimer les fichiers Paramètres                                                                                     |
| Historique<br>Le dossier Historique contient les liens vers les pages que vous avez<br>récemment affichées, alin d'y accéder rapidement.    |
| Jours pend<br>pages son O I Effacer l'Historique                                                                                            |
| Couleurs Polices Langues Accessibilité                                                                                                    |
|                                                                                                    |
| OK Annuler Appliquer                                                                                                    |

# هذه القيمة تمنع المستخدم من تغيير صفحة البدا في Internet Explorer

| Options Internet 🛛 🖓 🔀                                                                                                    |
|----------------------------------------------------------------------------------------------------|
| Général Sécurité Confidentialité Contenu Connexions Programmes Avancé                                                                    |
| Page de démarrage                                                                                                    |
| Vous pouvez choisir la page à utiliser comme page de démarrage.                                                                          |
| Adresse : http://www.arab-army.com/                                                                                                    |
| Page actuelle Page par défaut Page vierge                                                                                                |
| Fichiers Internet temporaires                                                                                                    |
| Les pages Web que vous consultez sont stockées dans un dossier pour<br>un affichage ultérieur plus rapide.                               |
| Supprimer les cookies Supprimer les fichiers Paramètres                                                                                  |
| Historique<br>Le dossier Historique contient les liens vers les pages que vous avez<br>récemment affichées, afin d'y accéder rapidement. |
| Jours pendant lesquels ces<br>pages sont conservées : 0 🗢 Effacer l'Historique                                                           |
| Couleurs Polices Langues Accessibilité                                                                                                   |
|                                                                                                    |
| OK Annuler Appliquer                                                                                                    |

# 18 - الخاصية Languages:

تعمل هذه القيمة على تعطيل الزر Langues

| Options Internet                                                                                                    | X  |
|----------------------------------------------------------------------------------------------------|----|
| Général Sécurité Confidentialité Contenu Connexions Programmes Avancé                                                                    | _  |
| Page de démarrage                                                                                                    |    |
| Vous pouvez choisir la page à utiliser comme page de démarrage.                                                                          |    |
| Adresse : http://www.arab-army.com/                                                                                                    |    |
| Page actuelle Page par défaut Page vierge                                                                                                |    |
| Fichiers Internet temporaires                                                                                                    |    |
| Les pages Web que vous consultez sont stockées dans un dossier pour<br>un affichage ultérieur plus rapide.                               |    |
| Supprimer les cookies Supprimer les fichiers Paramètres                                                                                  |    |
| Historique<br>Le dossier Historique contient les liens vers les pages que vous avez<br>récemment affichées, afin d'y accéder rapidement. |    |
| Jours pendant lesquels ces<br>pages sont conservées 0 🗢 Effacer l'Historique                                                             |    |
|                                                                                                    |    |
| Couleurs Polices Langues Accessibilité                                                                                                   |    |
|                                                                                                    |    |
| OK Annuler Appliqu                                                                                                    | er |

| Langues                                                                                                    | ? 🔀                          |
|----------------------------------------------------------------------------------------------------|------------------------------|
| Certains sites Web proposent des contenus multilin<br>pouvez choisir plusieurs langues ci-dessous ; elles s<br>par ordre de priorité. | gues, Vous<br>eront traitées |
| Langue :                                                                                                    |                              |
| Arabe (Algérie) [ar-dz]                                                                                                    | Monter                       |
|                                                                                                    | Descendre                    |
|                                                                                                    | Supprimer                    |
|                                                                                                    | Ajouter                      |
| Actuellement, les menus et les boîtes de<br>dialogue sont affichés en Français (France).                                              |                              |
| ок                                                                                                    | Annuler                      |

### 19 - الخاصية Messaging:

تعمل هذه القيمة على تعطيل قوائم اختيار كل من Courrier électrique و Groupes de و Groupes de في discussion و

| Options               | Internet                                                                                                    | ? 🔀                               |
|-----------------------|----------------------------------------------------------------------------------------------------|-----------------------------------|
| Général               | Sécurité Confidentialité Contenu Connexions Programmes Avance                                                                        | é                                 |
| Progr                 | grammes Internet<br>Vous pouvez spécifier le programme que Windows utilise automatiqueme<br>pour chaque service Internet.            | ent                               |
|                       | Éditeur HTML : Microsoft Office Word                                                                                                 | ~                                 |
|                       | Courrier électronique : Microsoft Office Outlook                                                                                     | ~                                 |
|                       | Groupes de discussion : Outlook Express                                                                                              | M                                 |
|                       | Appel Internet : NetMeeting                                                                                                    | ~                                 |
|                       | Calendrier : Microsoft Office Outlook                                                                                                | ~                                 |
|                       | Liste des contacts : Microsoft Office Outlook                                                                                        | ~                                 |
| Ré<br>Gérer<br>▼ Au o | établir les paramètres Web<br>r les modules complémentaires<br>démarrage, vérifier si Internet Explorer est le navigateur par défaut | age et de<br>mentaires<br>nateur. |
|                       | OK Annuler                                                                                                    | Appliquer                         |

## 20 - الخاصية Privacy Settings:

# الدور الاساسي لهذه القيمة هو تعطيل أي تغيير يكون ممكن ضمن التبويب Confidentialité

| Options Internet                                                                                                    |     |
|----------------------------------------------------------------------------------------------------|-----|
| Général Sécurité Confidentialité Contenu Connexions Programmes Avancé                                                                                                    | _   |
| Paramètres<br>Déplacez le curseur afin de sélectionner un paramètre de<br>confidentialité pour la zone Internet.                                                                                                    |     |
| Moyenne         -       Bloque les cookies tiers qui n'ont pas de stratégie de confidentialité compacte         -       Bloque les cookies tiers qui utilisent des informations d'identification personnelle sans votre consentement         -       Restreint les cookies internes qui utilisent des informations d'identification personnelle sans votre consentement |     |
| Sites Importer Avancé Par défaut Bloqueur de fenêtres publicitaires intempestives Empêche l'apparition de la plupart des fenêtres publicitaires intempestives.                                                                                                    |     |
| Bloquer les fenêtres publicitaires intempestives<br>Paramètres                                                                                                    |     |
| OK Annuler Appliqu                                                                                                    | ier |

### 21 - الخاصية PrivacyTab:

تعمل هذه القيمة على اخفاء التبويب Confidentialité الموجود ضمن النافذة Options الموجود ضمن النافذة

| Options Internet                                                                                                    | ? 🗙 |
|----------------------------------------------------------------------------------------------------|-----|
| Général Sécurité Confidentialité Contenu Connexions Programmes Avancé                                                                       |     |
| Vous pouvez choisir la page à utiliser comme page de démarrage.                                                                             |     |
| Page actuelle     Page par défaut     Page vierge                                                                                           |     |
| Fichiers Internet temporaires<br>Les pages Web que vous consultez sont stockées dans un dossier pour<br>un affichage ultérieur plus rapide. |     |
| Supprimer les cookies Supprimer les fichiers Paramètres                                                                                     |     |
| Historique<br>Le dossier Historique contient les liens vers les pages que vous avez<br>récemment affichées, afin d'y accéder rapidement.    |     |
| Jours pendant lesquels ces pages sont conservées : 0 🗧 Effacer l'Historique                                                                 |     |
| Couleurs Polices Langues Accessibilité                                                                                                    |     |
|                                                                                                    |     |
| OK Annuler Appliq                                                                                                    | uer |

| Options Internet                                                                                                    | ?      | × |
|----------------------------------------------------------------------------------------------------|--------|---|
| Général Sécurité Contenu Connexions Programmes Avancé                                                                                                    |        |   |
| Page de démarrage         Vous pouvez choisir la page à utiliser comme page de démarrage.         Adresse :       http://www.arab-army.com/         Page actuelle       Page par défaut       Page vierge         Fichiers Internet temporaires       Es pages Web que vous consultez sont stockées dans un dossier pour un affichage ultérieur plus rapide.       Supprimer les cookies       Supprimer les fichiers                                                                                                    |        |   |
| Historique         Image: Construct on the structure         Image: Constructure         Image: Const |        |   |
| OK Annuler App                                                                                                    | liquer | ſ |

# تلعب هذه القيمة دورا في تعطيل او تفعيل زر Profil الموجود ضمن التبويب Contenu

| Options Internet                                                                                                    |
|----------------------------------------------------------------------------------------------------|
| Général Sécurité Contenu Connexions Programmes Avancé                                                                   |
| Le contrôle d'accès vous permet de contrôler le type de contenu<br>Internet qui peut être visualisé sur cet ordinateur. |
| Activer Paramètres                                                                                                    |
| Certificats                                                                                                    |
| Utiliser les certificats pour vous identifier clairement, ainsi que les autorités de certification et les éditeurs.     |
| Effacer le statut SSL Certificats Éditeurs                                                                              |
| Informations personnelles                                                                                               |
| La saisie semi-automatique stocke les<br>entrées précédentes et suggère des<br>correspondances.                         |
| L'Assistant Profil Microsoft stocke vos<br>informations personnelles.                                                   |
|                                                                                                    |
|                                                                                                    |
| OK Annuler Appliquer                                                                                                    |

23 - الخاصية ProgramsTab:

تعمل هذه الخاصية على حذف التبويب Programmes الموجود ضمن النافذة Options الموجود ضمن النافذة Internet

| Options Internet                                                                                                    | X  |
|----------------------------------------------------------------------------------------------------|----|
| Général Sécurité Confidentialité Contenu Connexions Programmes Avancé<br>Page de démarrage<br>Vous pouvez choisir la page à utiliser comme page de délage. |    |
| Adresse : http://www.arab-army.com/ Page actuelle Page par défaut Page vierge                                                                              |    |
| Fichiers Internet temporaires<br>Les pages Web que vous consultez sont stockées dans un dossier pour<br>un affichage ultérieur plus rapide.                |    |
| Supprimer les cookies       Supprimer les fichiers       Paramètres         Historique       Image: A contient les liens vers les pages que vous avez      |    |
| Jours pendant lesquels ces       0          pages sont conservées :       0                                                                                |    |
| Couleurs Polices Langues Accessibilité                                                                                                    |    |
| OK Annuler Applique                                                                                                    | er |

| Options Internet                                                                                                    |
|----------------------------------------------------------------------------------------------------|
| Général Sécurité Confidentialité Contenu Connexions Avancé                                                                                                    |
| Page de démarrage         Vous pouvez choisir la page à utiliser comme page de démarrage.         Adresse :       http://www.arab-army.com/         Page actuelle       Page par défaut         Page actuelle       Page par défaut         Fichiers Internet temporaires         Les pages Web que vous consultez sont stockées dans un dossier pour un affichage ultérieur plus rapide. |
| Supprimer les cookies       Supprimer les fichiers       Paramètres         Historique       Image: Supprimer les liens vers les pages que vous avez récemment affichées, afin d'y accéder rapidement.       Jours pendant lesquels ces                                                                                                    |
| pages sont conservées :     D     Enacer mistolique       Couleurs     Polices     Langues     Accessibilité                                                                                                    |
| OK Annuler Appliquer                                                                                                    |

<u>24 - الخاصية Proxy:</u>

تعمل هذه القيمة على منع المستخدم من تغيير اعدادات البروكسي الظاهرة بعد الضغط على زر

# Paramètres réseau كما في الصورة

| Options Internet 🔹 💽                                                                                                    |
|----------------------------------------------------------------------------------------------------|
| Général Sécurité Confidentialité Contenu Connexions Programmes Avancé                                                                                                    |
| Pour configurer une connexion Internet, Configurer                                                                                                    |
| Options de numérotation et paramètres de réseau privé virtuel                                                                                                    |
| Cobra (Par défaut)     Ajouter      Supprimer                                                                                                    |
| Cliquez sur Paramètres si vous devez configurer un Paramètres Paramètres                                                                                                    |
| ⊙ Ne jamais établir de connexion                                                                                                    |
| ○ Établir une connexion s'il n'existe pas de connexion réseau                                                                                                    |
| 🔿 Toujours établir la connexion par défaut                                                                                                    |
| Paramètres par défaut actuels : Cobra Par défaut                                                                                                    |
| Paramètres du réseau local<br>Les paramètres du réseau local ne s'appliquent<br>pas aux connexions d'accès à distance. Cliquez<br>sur le bouton Paramètres ci-dessus pour définir<br>les options de numérotation. |
| OK Annuler Appliquer                                                                                                    |
| Paramètres du réseau local       ? X         Configuration automatique                                                                                                    |

| Détecter automatiquement les paramètres de connexion                                                                                                    |
|----------------------------------------------------------------------------------------------------|
| Utiliser un script de configuration automatique                                                                                                    |
| Adresse                                                                                                    |
| Serveur proxy                                                                                                    |
| Utiliser un serveur proxy pour votre réseau local (ces paramètres ne<br>Sappliqueront pas à des connexions d'accès à distance ou à des<br>connexions VPN). |
| Adresse . Port : Avancé                                                                                                    |
| The pas utiliser de serveur proxy pour les adresses locales                                                                                                |
| OK Annuler                                                                                                    |

#### 25 - الخاصية Ratings:

تعمل هذه القيمة على تعطيل الأزرار Activer و Désactiver و

الموجودة ضمن التبويب Contenu

| Options Internet                                                                                                    |
|----------------------------------------------------------------------------------------------------|
| Général Sécurité Confidentialité Contenu Connexions Programmes Avancé                                                                 |
| Gestionnaire d'accès                                                                                                    |
| Le contrôle d'accès vous permet de contrôler le type de contenu<br>Internet qui peut être vis <mark>ualisé sur cet ordinateur.</mark> |
| Activer Paramètres                                                                                                    |
| Certificats                                                                                                    |
| Utiliser les certificats pour vous identifier clairement, ainsi que les autorités de certification et les éditeurs.                   |
| Effacer le statut SSL Certificats Éditeurs                                                                                            |
| Informations personnelles                                                                                                    |
| La saisie semi-automatique stocke les<br>entrées précédentes et suggère des<br>correspondances.                                       |
| L'Assistant Profil Microsoft stocke vos Profil<br>informations personnelles.                                                          |
|                                                                                                    |
|                                                                                                    |
| OK Annuler Appliquer                                                                                                    |

<u>26 - الخاصية ResetWebSettings:</u>

تعطيل الزر Rétablir les paramètres Web الموجود ضمن التبويب

Programmes لاحظ الصورة

| Options Internet                                                                                                    |
|----------------------------------------------------------------------------------------------------|
| Général Sécurité Confidentialité Contenu Connexions Programmes Avancé                                                      |
| Programmes Internet                                                                                                    |
| Vous pouvez spécifier le programme que Windows utilise automatiquement<br>pour chaque service Internet.                    |
| Éditeur HTML : Microsoft Office Word                                                                                       |
| Courrier électronique : Microsoft Office Outlook                                                                           |
| Groupes de discussion : Outlook Express                                                                                    |
| Appel Internet : NetMeeting                                                                                                |
| Calendrier : Microsoft Office Outlook                                                                                      |
| Liste des contacts : Microsoft Office Outlook                                                                              |
| Rétablir les paramètres Web<br>Gérer les modules complémentaires<br>The devotre navigateur installés sur votre ordinateur. |
| ✓ Au démarrage, vérifier si Internet Explorer est le navigateur par défaut                                                 |
| OK Annuler Appliquer                                                                                                    |

## 27 - الخاصية SecurityTab:

تعمل هذه القيمة على اخفاء التبويب Sécurité الموجود ضمن النافذة Options Internet كما في الصورة

| Options Internet                                                                                                    | × |
|----------------------------------------------------------------------------------------------------|---|
| Général       Sécurité       Confidentialité       Contenu       Connexions       Programmes       Avancé         Page de comprage       Vou pouvez choisir la page à utiliser comme page de démarrage.         Adresse :       http://www.arab-army.com/         Page actuelle       Page par défaut       Page vierge         Fichiers Internet temporaires       Es pages Web que vous consultez sont stockées dans un dossier pour un affichage ultérieur plus rapide.         Supprimer les cookies       Supprimer les fichiers       Paramètres         Historique       Le dossier Historique contient les liens vers les pages que vous avez récemment affichées, afin d'y accéder rapidement.         Jours pendant lesquels ces pages sont conservées :       O © Effacer l'Historique         Couleurs       Polices       Langues       Accessibilité |   |
| OK Annuler Applique                                                                                                    | , |

| Options Internet                                                                                                    | <b>?</b> × |
|----------------------------------------------------------------------------------------------------|------------|
| Général Confidentialité Contenu Connexions Programmes Avancé                                                                                                    |            |
| Page de démarrage         Vous pouvez choisir la page à utiliser comme page de démarrage.         Adresse :       http://www.arab-army.com/         Page actuelle       Page par défaut       Page vierge         Fichiers Internet temporaires       Les pages Web que vous consultez sont stockées dans un dossier pour un affichage ultérieur plus rapide.                                                                                                    |            |
| Supprimer les cookies       Supprimer les fichiers       Paramètres         Historique       Image: State of the state of the state o |            |
| Couleurs Polices Langues Accessibilité                                                                                                    |            |
| OK Annuler Ap                                                                                                    | pliquer    |

#### 28 - الخاصية Settings:

بإضافة هذه القيمة سيتم تعطيل أزرار كل من Supprimer les cookies و

les fichiers و Paramètres كما في الصورة

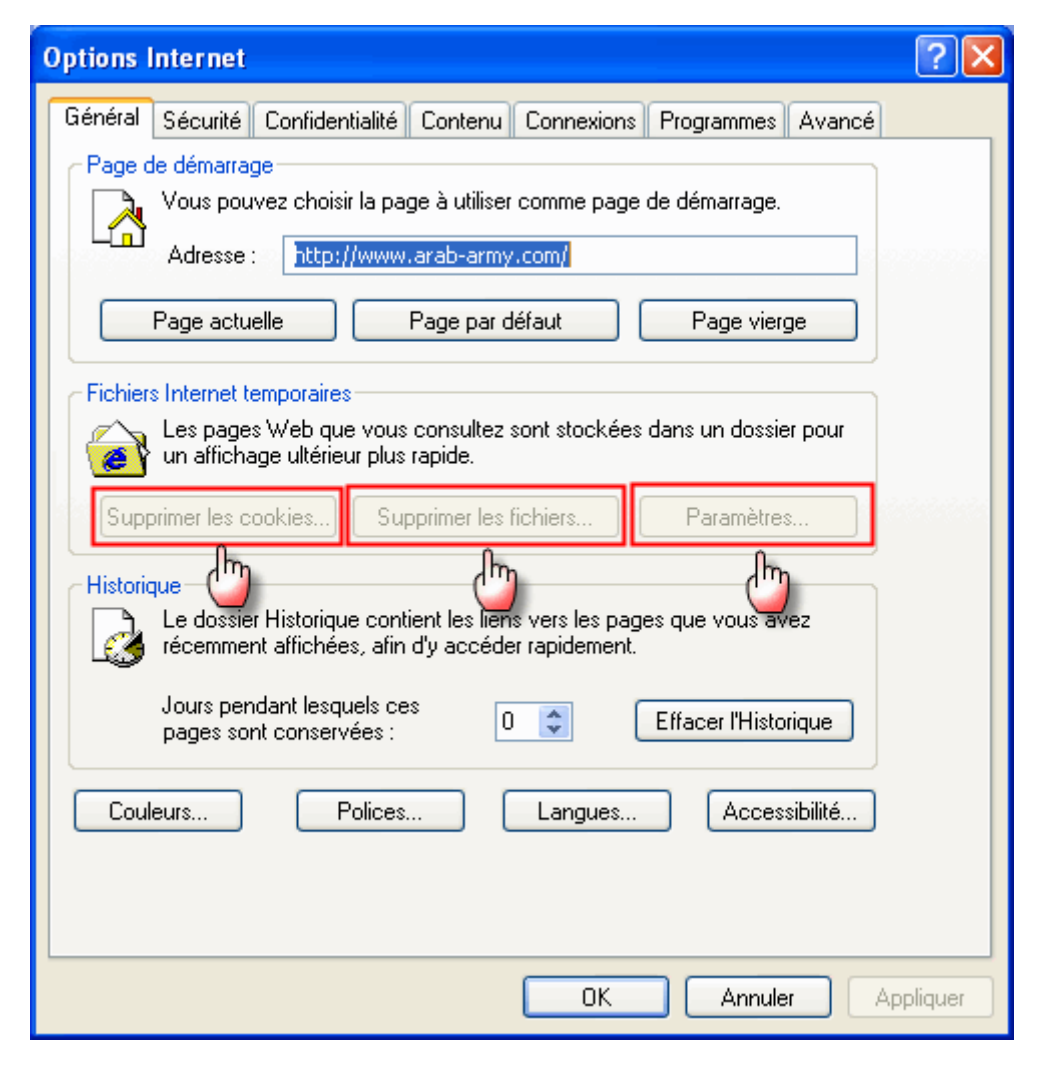

http://www.arab-army.com/